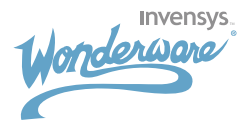

# InTouch

## Программное обеспечение HMI/SCADA, учебное руководство

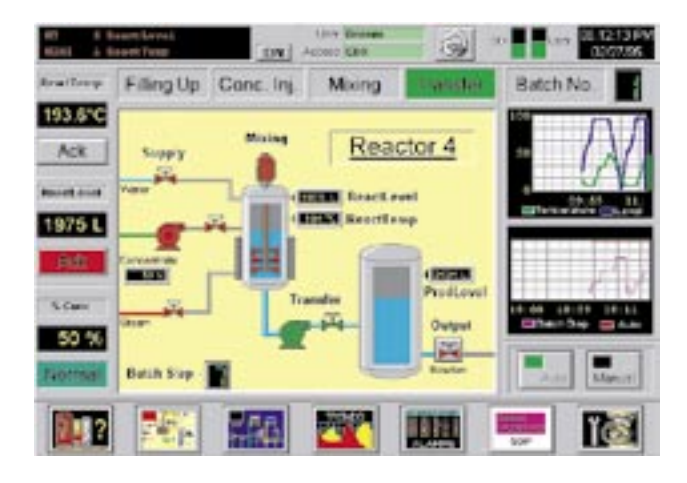

#### Бесплатное программное обеспечение InTouch и самоучитель с упражнениями

Данный материал включает 14 упражнений по ПО InTouch. Выполняя данные 14 упражнений, Вы получите основные навыки разработки приложения InTouch. Для того чтобы получить компакт-диск с ПО InTouch, пожалуйста, заполните анкету и отошлите ее в компанию Klinkmann. Также доступна полная документация InTouch на русском языке – спрашивайте в компании Klinkmann.

#### INKMANN

#### www.klinkmann.com

| St.Petersburg |  |
|---------------|--|
| Moscow        |  |
| Ekaterinburg  |  |
| Kiev          |  |
| Riga          |  |
| Vilnius       |  |
| Tallinn       |  |

ph. +7 812 327 3752 ph. +7 095 461 3623 ph. +343 378 4152 ph. +371 738 1615 ph. +370 5 215 1646 ph. + 372 668 4500

fax +7 812 327 3753 fax +7 095 461 3641 fax +343 378 4153 fax +371 738 2451 fax +370 5 216 2641 fax + 372 668 4501

e-mail: klinkmann@klinkmann.spb.ru e-mail: moscow@klinkmann.spb.ru e-mail: yekaterinburg@klinkmann.spb.ru ph. +380 44 239 1250 fax +380 44 408 4159 e-mail: klinkmann@klinkmann.kiev.ua e-mail: klinkmann@klinkmann.lv e-mail: post@klinkmann.lt e-mail: klinkmann.est@klinkmann.ee

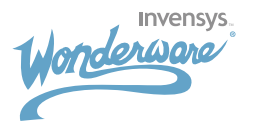

### Задание 1:

## Создайте элемент лампы, которая будет изменять цвет с зеленого на красный при нажатии на кнопку.

- 1. Запустите InTouch Application Manager из меню «Пуск» и создайте новое приложение, используя Menu >> File >> New. Введите имя вашего приложения и директорию, где вы хотите хранить приложение.
- Выберите созданное вами приложение и запустите WindowMaker, используя Menu >> File >> WindowMaker.
- 3. Создайте новое окно, выбрав File >> New Window и введите имя окна Exercise 1.
- 4. Сконфигурируйте свойства окна: Window Type (тип окна), Dimensions (размер), Window Color (цвет окна) и нажмите OK.
- 5. Нарисуйте лампу, используя графический инструмент RECTANGLE (прямоугольник), создайте примечание над лампой "Lamp1", используя графический инструмент TEXT (текст).
- 6. Нарисуйте кнопку, используя графический элемент BUTTON (кнопка). Измените текст кнопки на "Button1", используя Menu >> SPECIAL >> SUBSTITUTE STRINGS. Для получения быстрого доступа к функции SUBSTITUTE STRINGS (замена строки), кликните на объекте правой клавишей и потом в выпадающем меню выберите пункт SUBSTITUTE >>SUBSTITUTE STRINGS.

| Exercise 1                                                          |       |               |                                         | 0                           |
|---------------------------------------------------------------------|-------|---------------|-----------------------------------------|-----------------------------|
|                                                                     |       |               |                                         |                             |
|                                                                     |       |               |                                         |                             |
|                                                                     |       |               | + + + = - + + + = - = + + + + + + + + + | ()                          |
| Lampt .                                                             |       | +             |                                         |                             |
|                                                                     |       | +             | · · + + · · · · +                       | + + + + + + + + + + -       |
| - + + + + + + +                                                     |       | + + + + + + + | + + + = = + + + = = + + + +             | + + + + + + + + + + + + + + |
| 1 1 1 1 1 1 1 1 1 1 1 1 1 1 1 1 1 1 1                               | 1 1 1 |               |                                         |                             |
|                                                                     | 1 1 1 |               |                                         |                             |
|                                                                     |       | ********      |                                         |                             |
|                                                                     |       |               |                                         |                             |
| <del> </del>                                                        |       |               | * * * = = * * * = = * * * *             |                             |
| (4) (a) (a) (a) (b) (a) (a) (a) (b) (a) (a) (a) (a) (a) (b) (a) (a) |       |               |                                         |                             |
|                                                                     |       |               |                                         |                             |
|                                                                     |       |               |                                         |                             |
|                                                                     |       |               |                                         |                             |
| Button1                                                             | 1.1   |               |                                         |                             |
|                                                                     |       |               |                                         |                             |
|                                                                     |       |               |                                         |                             |
|                                                                     |       |               |                                         |                             |
|                                                                     |       | +             |                                         |                             |
|                                                                     |       | + + + + +     |                                         |                             |
|                                                                     |       |               | * * * * * * * * * * * * * *             |                             |
|                                                                     |       |               |                                         |                             |
|                                                                     |       |               |                                         |                             |

- 7. Определите функциональность объекта лампы и кнопки.
  - Лампа: дважды кликните на объекте лампы. Определите свойство объекта FILL COLOR >> DISCRETE >> Expression >> Lamp 1 >> и установите цвет заливки (0: красный;1: зеленый) >> нажмите OK.
  - Программа откроет словарь тегов Tagname Dictionary. Далее проверьте: tagname >> "Lamp1" >> тип этого тега должен быть memory discrete >> нажмите CLOSE >> нажмите OK.
  - Кнопка: дважды кликните на объекте кнопки. Определите свойство объекта TOUCH PUSH BUTTON >> DISCRETE VALUE >> дважды кликните на поле expression box >> выберите тег "Lamp1" >> нажмите OK >> установите в поле Action (действие) тип действия TOGGLE (переключение) >> нажмите OK.
- 8. Проверьте приложение. Нажмите кнопку Runtime в правом верхнем углу Window Maker.

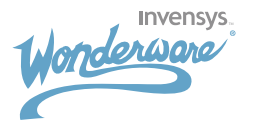

#### Задание 2:

Создайте ЭЛЕМЕНТ из объектов предыдущего задания и создайте другую комбинацию лампа-кнопка.

| Concretine 1 |         |         |                                                                                                    |
|--------------|---------|---------|----------------------------------------------------------------------------------------------------|
|              | Lamp1   | Lamp2   |                                                                                                    |
| [            |         |         | 7                                                                                                    |
|              |         |         |                                                                                                    |
|              |         | -       | A REAL AND AND A REAL PROPERTY AND A REAL PROPERTY AND A REAL PROP |
|              | Button1 | Button2 |                                                                                                    |

- 1. Выберите все объекты созданные в Задании 1 и создайте элемент Menu >> Arrange >> Make Cell либо используйте быстрый доступ с помощью кнопки: 📰
- 2. Выберите Menu >> Edit >> Duplicate или быструю кнопку: 📷
- 3. Переместите объект в свободное место на окне.
- 4. Определите функциональность объектов.
  - Выберите >> SPECIAL >> SUBSTITUTE TAGS (заменить имена тегов) >> измените имя тега для второго объекта лампы. Определите имя Lamp2 в поле Discrete >> нажмите OK.
  - Откроется окно словаря тегов Tagname Dictionary >> выберите: tagname >> "Lamp2" >> тип должен быть memory discrete >> нажмите OK.
  - Измените текст второй кнопки и текст над второй лампой путем выбора Menu >> SPECIAL >> SUBSTITUTE STRINGS >> введите "Button 2", "Lamp2">> нажмите OK.
- 5. Проверьте приложение.

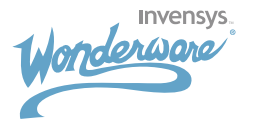

#### Задание 3:

# Создайте окно, в котором будет отображаться параметр и ползунок для изменения его значения.

| and the second second se                                                                                                    |                                                                                                    |                                                                                                    |
|----------------------------------------------------------------------------------------------------|----------------------------------------------------------------------------------------------------|----------------------------------------------------------------------------------------------------|
| Conversion 1                                                                                                    |                                                                                                    |                                                                                                    |
| provide the second second second second second second second second second second second second second second s                                                                                                    |                                                                                                    |                                                                                                    |
| Constant of the second second                                                                                                    |                                                                                                    |                                                                                                    |
|                                                                                                    |                                                                                                    | A THE R M L R. R. R. P. LEWIS CO., LANSING MICH.                                                                                                    |
|                                                                                                    |                                                                                                    |                                                                                                    |
|                                                                                                    |                                                                                                    |                                                                                                    |
| and the second second se                                                                                                    |                                                                                                    | and the second second se                                                                                                    |
| NAMES OF TAXABLE PARTY.                                                                                                    |                                                                                                    | the state of the local disk of the state of the state of  |
| A R R R R R R R R R R R R R R R R R R R                                                                                                    |                                                                                                    |                                                                                                    |
| Contraction of the second second                                                                                                    | And the state of the state of t | a sea of a part of a second second second                                                                                                    |
| 10000000000000000000000000000000000000                                                                                                    |                                                                                                    |                                                                                                    |
| CONTRACTOR NOT A REAL OF                                                                                                    | A REPORT OF A REPORT OF A REPORT OF                                                                                                    | A THE REPORT OF A PARTY OF A PARTY.                                                                                                    |
| and the second second                                                                                                    |                                                                                                    |                                                                                                    |
| CONTRACTOR OF A DESCRIPTION OF                                                                                                    | and the second second s |                                                                                                    |
| the second second second second second second second second second second second second second second second se                                                                                                    | the second second second second second                                                                                                    | and a second second sec |
| and the second second se                                                                                                    | the second second second second second                                                                                                    | terrores and the second street of the second                                                                                                    |
| CONTRACTOR NO. 1                                                                                                    | A R R R R R R R R R R R R R R R R R                                                                                                    | N TO CH   N TO CH   N TO C |
| CONTRACTOR AND A DESCRIPTION OF A DESCRIPTION OF A DESCRI | A R R R R R R R R R R R R R R R R R                                                                                                    | A CONTRACTOR OF A CONTRACTOR OF                                                                                                    |
| CONTRACTOR DURING STATE                                                                                                    | and the second second se                                                                                                    | A TAKE OF THE TAKE A REPORT OF THE TAKE A                                                                                                    |
| and the second second sec                                                                                                    | the second second second second second second second second second second second second second second second se                                                                                                    | the state of the second second s                                                                                                    |
| COMPANY OF STREET, STREET, STR | and the second second s | THE R. P. LEWIS CO., NAMES OF TAXABLE                                                                                                    |
| COMPANY OF COMPANY                                                                                                    | and the second second s | NAMES AND ADDRESS OF TAXABLE ADDRESS OF TAXABLE                                                                                                    |
| EXPERIMENTAL PROPERTY AND ADDRESS OF ADDRESS OF ADDRESS ADDRESS ADDRES                                                                                                    | and the state of the state of t |                                                                                                    |
| A CHARLES AND A REAL PROPERTY OF                                                                                                    |                                                                                                    |                                                                                                    |
| CONTRACTOR AND A DESCRIPTION OF A DESCRIPTION OF A DESCRI |                                                                                                    | the same is the same should be a set of the same set of the                                                                                                    |
| COCCURATION 1                                                                                                    |                                                                                                    |                                                                                                    |
| And the second second se                                                                                                    | A REAL PROPERTY AND A REAL PROPERTY AND A REAL | A CONTRACTOR OF A DESCRIPTION OF A DESCRIPTION OF A DESCRIPANTE A DESCRIPANTE A DESCRIPANTE A DESCRIPTION OF A DESCRIPTION OF |
| NAMES OF TAXABLE                                                                                                    | and the second second s | the state of the "property of the state of the state of the                                                                                                    |
| and the second second s |                                                                                                    | the second second second second second second second second second second second second second second second se                                                                                                    |
| A DOMESTIC DESCRIPTION OF MERICAN                                                                                                    | and the second second s |                                                                                                    |
|                                                                                                    | and some of the second second s                                                                                                    | NAMES OF TAXABLE AND A DESCRIPTION OF TAXABLE AND A DESCRIPTION OF TAX                                                                                                    |
| A REAL PROPERTY AND A REAL PROPERTY OF A REAL PROPERTY OF A REAL PROPE |                                                                                                    | A THE COLOR STREET, SHE SHE SHE SHE WAS A                                                                                                    |
|                                                                                                    |                                                                                                    |                                                                                                    |
| and the second second s | A CONTRACT OF A DESCRIPTION OF A DESCRIPTION OF A DESCRIP |                                                                                                    |
| - Leve                                                                                                    |                                                                                                    | AND A REAL PROPERTY OF A REAL PROPERTY OF A                                                                                                    |
| CONTRACTOR AND A CONTRACTOR                                                                                                    | THE R R R R R R R R R R R R R R R R R R R                                                                                                    | NTREE CONTRACTOR STREET                                                                                                    |
|                                                                                                    |                                                                                                    |                                                                                                    |

- 1. Создайте новое приложение, запустите WindowMaker и создайте новое окно.
- 2. Нарисуйте прямоугольник с помощью графического инструмента RECTANGLE.
- 3. Нарисуйте шкалу с использованием графического элемента LINE (линия).
  - Нарисуйте одну короткую линию.
  - Сделайте 5 копий с использованием инструмента DUPLICATE (дублирование).
  - Выберите все пять линий и выполните выравнивание по левому краю с помощью Menu >> ARRANGE >> ALIGN >> ALIGN LEFT
  - Выберите все пять линий и переместите их к прямоугольнику, затем поместите верхнюю и нижнюю линии к правому верхнему и правому нижнему углу прямоугольника соответственно.
     Затем распределите линии равномерно по вертикали путем использования Menu >> ARRANGE >> SPACE VERTICAL
- 4. Нарисуйте маленький прямоугольник для ползунка с использованием графического инструмента RECTANGLE.
- 5. Создайте объект для отображения значения параметра. Выберите инструмент ТЕХТ и введите символ "#" (SIFT+ 3).
- 6. Вычислите вертикальный ход ползунка (используйте X, Y значения, которые отображаются в строке статусае StatusBar).
- 7. Определите функциональность объектов.
  - ПРЯМОУГОЛЬНИК: дважды кликните на объекте прямоугольника. Определите PERCENT FILL (процентная заливка) >> VERTICAL >> Expression >> level1 >> установите свойства(минимальное и максимальное значение) >> нажмите OK.
  - Программа откроет словарь тегов. Выберите: tagname >> "level1" >> тип тега должен быть memory integer >> CLOSE >> OK.
  - FILL COLOR >> DISCRETE >> Expression >> level1 >> установите цвет при true >> OK.
  - ПОЛЗУНОК: дважды кликните на маленьком прямоугольнике. Определите SLIDERS (ползунок) >> VERTICAL (вертикальный) >> expression (выражение) >> level1 >> Properties (свойства) >> Value (значение) >> At Top 100 >> At Bottom 0 >> Vertical Movement >> Up: вычисленное вами ранее значение в пикселях >> Down: 0 >> OK.
  - ОТОБРАЖАЕМОЕ ЗНАЧЕНИЕ ПАРАМЕТРА: дважды кликните на объекте. Определите VALUE DISPLAY >> ANALOG >> expression >> level1 >> OK.

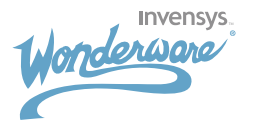

### Задание 4:

# Создайте ЭЛЕМЕНТ из объектов предыдущего задания и создайте второй слайдер, который будте показывать другое значение уровня (level2).

- 1. Выберите все объекты, созданные в предыдущем задании, и создайте элемент, используя быструю кнопку "Make Cell".
- 2. Продублируйте ЭЛЕМЕНТ и переместите его в свободное место на окне.

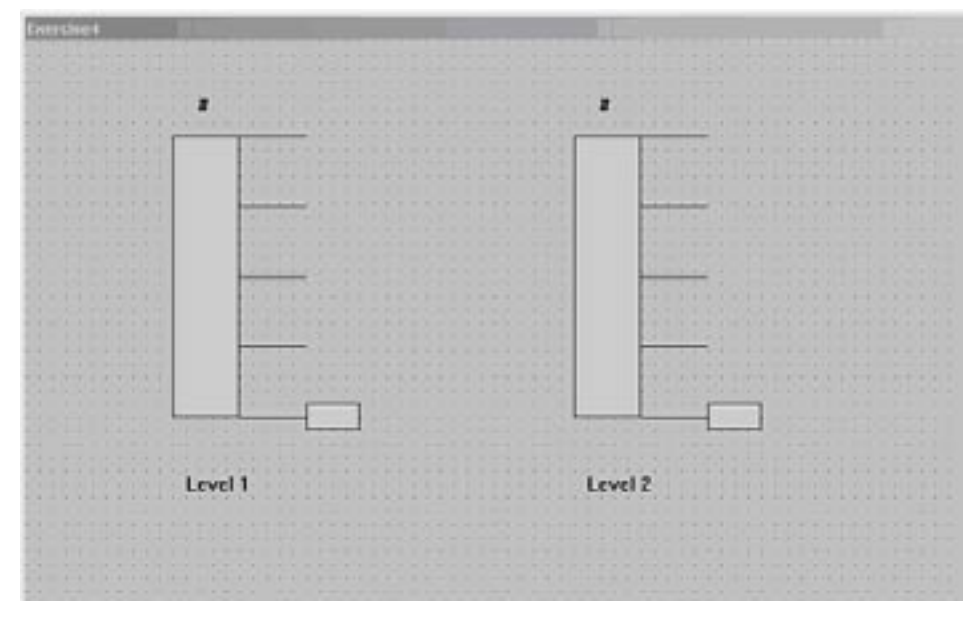

- 3. Определите функциональность объектов.
  - Выберите новый элемент, затем Menu >> SPECIAL >> SUBSTITUDE TAGNAMES >> Expression >> level2 >> OK.
  - Программа откроет словарь тегов Tagname Dictionary. Затем выберите: tagname >> "level2" >> тип тега должен быть memory integer >> CLOSE >> OK.
  - Измените имя слайдера: Menu >> SPECIAL >> SUBSTITUTE STRINGS >> "Level2" >> OK.
- 4. Проверьте приложение.

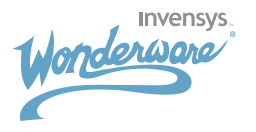

#### Задание 5:

Создайте кнопку "Calculate" (вычислить) и два новых параметра для отображения "Sum1" и "Sum2", которые будут показывать сумму уровней. "Sum1" будет обновляться при нажатии на кнопку"Calculate", а "Sum2" будет обновляться при изменении параметра level1.

- 1. Создайте текстовые метки "Sum1" и "Sum2", нарисуйте кнопку "Calculate".
- 2. Создайте элементы для отображения значения параметров рядом с метками. Кликните на инструмент Text и введите "#" (SIFT+3).

| Enercise4                                                                                                    | Charles and the second second                                                                                                    | CONTRACTOR OF THE OWNER OF THE OWNER | The second second second second second second second second second second second second second second second s                                                                                                    |                    |
|----------------------------------------------------------------------------------------------------|----------------------------------------------------------------------------------------------------|--------------------------------------|----------------------------------------------------------------------------------------------------|--------------------|
|                                                                                                    |                                                                                                    |                                      |                                                                                                    |                    |
|                                                                                                    |                                                                                                    |                                      |                                                                                                    |                    |
|                                                                                                    |                                                                                                    |                                      |                                                                                                    |                    |
|                                                                                                    |                                                                                                    |                                      | A REAL POINT OF A REAL POINT OF A                                                                                                    |                    |
|                                                                                                    |                                                                                                    |                                      | 1                                                                                                    |                    |
|                                                                                                    |                                                                                                    |                                      |                                                                                                    |                    |
|                                                                                                    | Carlor and a second second                                                                                                    |                                      | Careford and a second                                                                                                    |                    |
|                                                                                                    | A A A A A A A A A A A A                                                                                                    |                                      |                                                                                                    |                    |
| A N N A N A Y A A A A A                                                                                                    | A REAL PROPERTY AND A REAL PROPERTY.                                                                                                    |                                      | 1001201202000                                                                                                    |                    |
| CARLES AND A REAL PROPERTY.                                                                                                    | COLUMN TWO IS NOT                                                                                                    |                                      | 101000000000                                                                                                    |                    |
| Course and the state of the                                                                                                    | the second second second second second second second second second second second second second second second se                                                                                                    |                                      | the second second second second second second second second second second second second second second second se                                                                                                    |                    |
| 1                                                                                                    | - ALALAN COLUMN                                                                                                    |                                      | CONTRACTOR ADD                                                                                                    |                    |
| and the local                                                                                                    | A R. R. Law Street Street                                                                                                    |                                      | 100 100 100 100 100 100 100 100 100 100                                                                                                    |                    |
| 1010203200000000                                                                                                    | 100000000000000000000000000000000000000                                                                                                    |                                      | 100000000000000000000000000000000000000                                                                                                    |                    |
|                                                                                                    |                                                                                                    |                                      | 0.0000000                                                                                                    |                    |
|                                                                                                    |                                                                                                    |                                      |                                                                                                    |                    |
| and the second second                                                                                                    |                                                                                                    |                                      |                                                                                                    |                    |
| 1                                                                                                    | a state of the state of the state                                                                                                    |                                      | and the second second                                                                                                    |                    |
| A REAL PROPERTY OF A REAL PROPERTY OF                                                                                                    | A REAL PROPERTY AND A REAL PROPERTY.                                                                                                    |                                      | and the second second sec |                    |
|                                                                                                    |                                                                                                    |                                      |                                                                                                    |                    |
| CARLES AND A DESCRIPTION OF                                                                                                    | Contraction of the State of the State of the |                                      | COLUMN A STREET                                                                                                    |                    |
| CONTRACTOR OF STREET, STREET, STRE | AND DESCRIPTION OF A DESCRIPTION OF A DE |                                      | CONTRACTOR NO.                                                                                                    |                    |
| Contraction of the second                                                                                                    | CROMING ALL DE MORE ALL DE MORE ALL DE M                                                                                                    |                                      | 0.0000000000000000000000000000000000000                                                                                                    |                    |
|                                                                                                    |                                                                                                    |                                      | 1.1.1.1.1.1.1.1                                                                                                    |                    |
| 100000000000000000000000000000000000000                                                                                                    |                                                                                                    |                                      | Contraction of the second second second second second second second second second second second second second s                                                                                                    |                    |
|                                                                                                    |                                                                                                    |                                      | and the state of the state of the state of the state of the state of the state of the state of the state of the                                                                                                    | 100120001-0-0001-0 |
|                                                                                                    |                                                                                                    |                                      |                                                                                                    |                    |
|                                                                                                    |                                                                                                    |                                      |                                                                                                    |                    |
|                                                                                                    |                                                                                                    |                                      |                                                                                                    |                    |
|                                                                                                    | Level 1                                                                                                    |                                      | Level 2                                                                                                    |                    |
|                                                                                                    | Contraction in the second second                                                                                                    |                                      | PROPERTY AND A REPORT                                                                                                    |                    |
|                                                                                                    |                                                                                                    |                                      |                                                                                                    |                    |
|                                                                                                    | A                                                                                                    |                                      |                                                                                                    |                    |
|                                                                                                    | Sum1: #                                                                                                    | Calculate                            | Sum2: *                                                                                                    |                    |
|                                                                                                    | PERSONAL PROPERTY AND                                                                                                    | Garcarde                             |                                                                                                    |                    |
|                                                                                                    |                                                                                                    |                                      |                                                                                                    |                    |
|                                                                                                    |                                                                                                    |                                      |                                                                                                    |                    |
|                                                                                                    |                                                                                                    |                                      |                                                                                                    |                    |
|                                                                                                    |                                                                                                    |                                      |                                                                                                    |                    |
|                                                                                                    |                                                                                                    |                                      |                                                                                                    |                    |
|                                                                                                    |                                                                                                    |                                      |                                                                                                    |                    |

- 3. Определите функциональность объектов.
  - Дважды кликните на элементе отображения значения параметра "Sum1" VALUE DISPLAY >> ANALOG >> expression >> sum1 >> OK.
  - Программа откроет словарь тегов Tagname Dictionary. Выберите: tagname >> "sum1" >> тип тега должен быть memory real >> CLOSE >> OK.
  - Повторите аналогичную операцию для "Sum2" и создайте тег sum2.
  - Дважды кликните на кнопке >> ACTION >> напишите следующий скрипт: sum1=level1+level2;

затем нажмите ОК.

| Tranker Aller ford<br>for Gill beer may<br>X Trick DI |           |
|-------------------------------------------------------|-----------|
| An optimizer                                          | - 1       |
| 1 04 1 D# 10- 00+                                     | Ceuel     |
| Endly Tax [In Kn Dum 2] Tests and 1                   | terrer    |
| hateetiens) 2                                         | Velow     |
|                                                       | Function: |
|                                                       | herg -    |
|                                                       | Hats.     |
|                                                       | Sector.   |
|                                                       | Adves     |
|                                                       | Har       |
| F E10 A4E - 14 - 10 - 14 - 1                          | Que:      |
| 1961 R197.F IA + + - /                                | 86        |
| ENDY HCT                                              | stants:   |

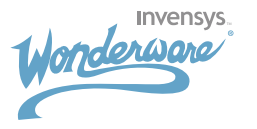

 Создайте DATA CHANGE SCRIPT, который будет обновлять тег sum2. Menu >> SPECIALS >> SCRIPTS >> DATA CHANGE SCRIPTS >> дважды кликните на поле Tagname и выберите тег "level1" >> нажмите OK. После введите следующий скрипт: Sum2=level1+level2;

Нажмите ОК.

|                                                                                                    | 101                                                |
|----------------------------------------------------------------------------------------------------|----------------------------------------------------|
| Tarpane Hill Janel                                                                                                    | In<br>Court<br>Tave                                |
|                                                                                                    | Cover<br>Valate<br>Factors<br>R.<br>Nature<br>Rate |
| 2<br>7 105 200 10 10 10 1<br>1655 2010 00 10 1 1<br>1655 00 10 1 1 1<br>1655 00 10 1 1 1<br>1655 00 10 1 1 1<br>1655 00 10 10 10 10 10 10 10 10 10 10 10 10 | Address<br>Max.<br>Galati<br>Math<br>Math<br>But   |

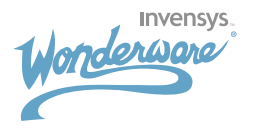

#### Задание 6:

Используя результаты предыдущего задания, создайте REAL TIME TREND (тренд реального времени), который будет отображать значения тегов level1, level2, sum2.

1. Вставьте объект REAL TIME TREND из панели инструментов: "Real-Time Trend" быстрая кнопка.

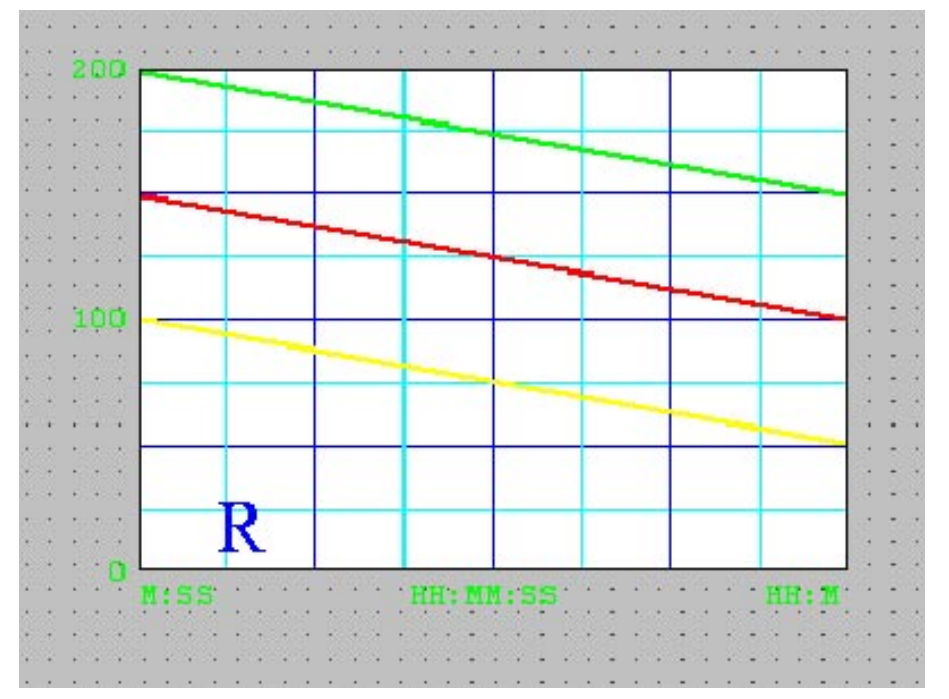

- 2. Дважды кликните на объекте REAL TIME TREND >> Pen >> expression >> привяжите теги:
  - PEN1 -> level1 (толщина 2)
  - PEN2 -> level2 (толщина 2)
  - PEN3 -> sum2 (толщина 2)

Сконфигурируйте следующее:

- SAMPLE INTERVAL (интервал выборки) каждые 500MS
- TIME SPAN (интервал времени) 30S
- VALUE DIVISIONS (диапазон значение) MAX=200 MIN=0
- 3. Проверьте приложение.

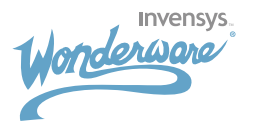

### Задание 7:

Создайте всплывающее окно, которое будет содержать элемент отображения алармов и две кнопки - "Close" (закрыть) и "Acknowledge" (подтвердить) для подтверждения алармов. Также создайте кнопку "Alarms" (Алармы) в главном окне, нажатие на которую будет открывать всплывающее окно.

- 1. Создайте новое окно с именем "Alarms", выберите тип окна "popup".
- 2. Используя кнопку" Wizards..." на панели инструментов, вставьте элемент отображения алармов AlarmViewerCtrl.
- 3. Добавьте кнопки с надписями "Close" и "Acknowledge".
- 4. Определите кнопки:
  - Дважды кликните на кнопке "Close" >> Action >> и добавьте следующий скрипт: HideSelf;

Далее, кликните ОК.

 Дважды кликните "Acknowledge" >> Action >> и добавьте следующий скрипт: Ack \$System;

Затем нажмите ОК.

 Добавьте кнопку "Alarms" в главное окно. Определите свойства кнопки: дважды кликните на кнопке >> Action >> введите следующий скрипт: Show "Alarms";

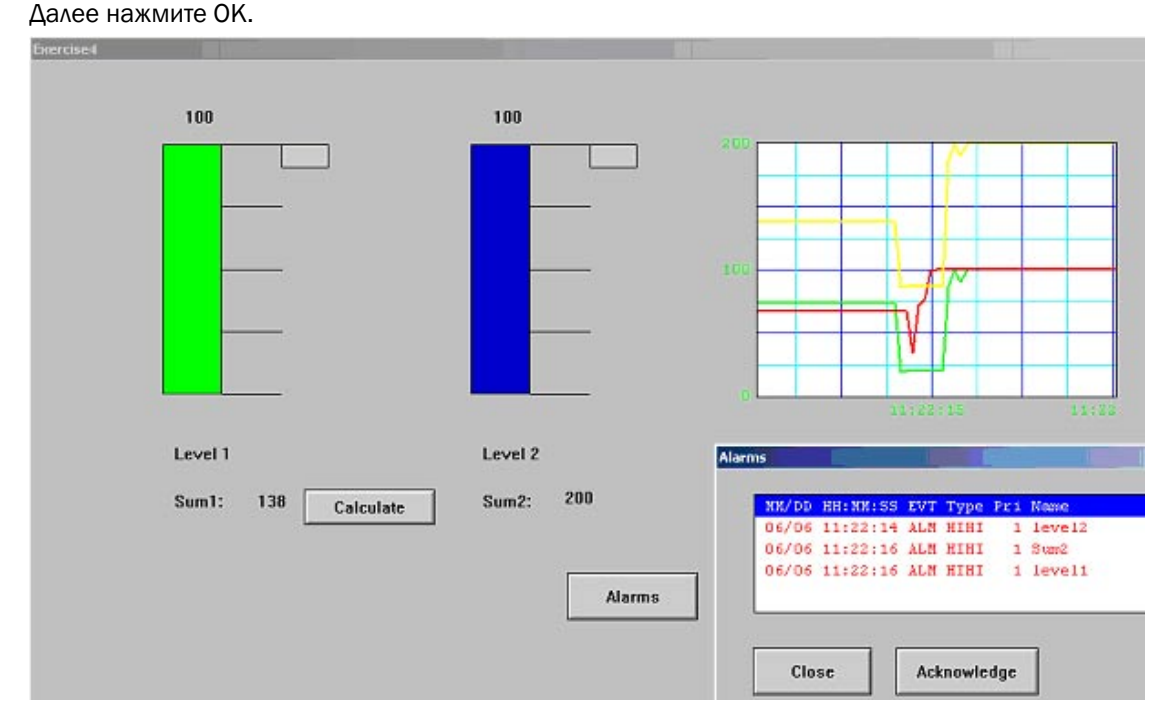

- 6. Определите границы алармов для тегов: Menu >> SPECIAL >> TagName Dictionary >> выберите пометку Alarms >> установите границы алармов для следующих:
  - level1 >> HiHi=90, LoLo=10
  - level2 >> HiHi=90, LoLo=10
  - sum2 >> HiHi=180, LoLo=20

Далее нажмите "Close".

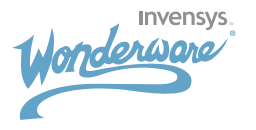

#### Задание 8:

Добавьте две кнопки "Ack1" и "Ack2" в окне "Alarms" из предыдущего задания, которые позволят независимо подтверждать алармы уровня (level1, level2) и суммы (sum2).

- Создайте две новые группы алармов "levels" и "sum". Перед внесением изменений в проект закройте программу "WindowViewer". Затем Menu >> SPECIAL >>ALARM GROUPS >> ADD >> "levels" >> ADD "sum"
- 2. Измените группы алармов для тегов соответственно. Menu >> SPECIAL >> TagName Dictionary >> найдите и измените группы алармов для следующих тегов:
  - level1 >> Group >> levels
  - level2 >> Group >> levels
  - sum2 >> Group >> sum
- 3. Добавьте две кнопки "Ack1" и "Ack2" в окне "Alarms".

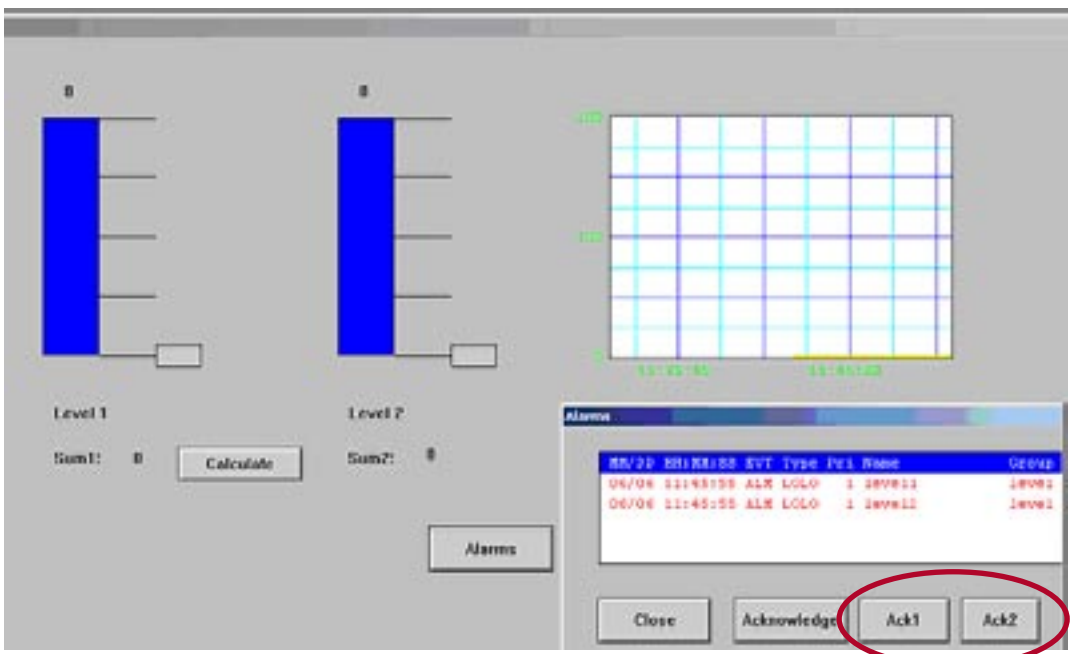

- 4. Определите свойства кнопки:
  - Дважды кликните на кнопке"Ack1" >> Action >> добавьте следующий скрипт: Ack levels; Затем нажмите OK.
  - Дважды кликните на кнопке"Ack2" >> Action >> добавьте следующий скрипт: Ack sum; Затем нажмите OK.
- 5. Проверьте приложение.

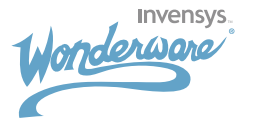

#### Dynamic Data Exchange DDE (динамический обмен данными)

DDE протокол позволяем вам организовать обмен данными между приложениями Windows, например, такими, как InTouch и Excel. Механизм DDE работает по Клиент-Серверной архитектуре. Приложение, которое запущено как DDE сервер, предоставляет данные и обрабатывает запросы от других приложений. Клиентское приложение открывает канал связи с сервером путем определения имени приложения и имени топика (темы).

InTouch предоставляет вам возможность использовать DDE. InTouch может выступать как в роли DDE сервера так и в роли DDE клиента. Подобными возможностями обладает Microsoft Excel.

Параметры DDE канала для:

| Application Name | TopicName | [ItemName] |
|------------------|-----------|------------|
| VIEW             | TagName   | tagname    |
| Excel            | Sheet1    | R1C1       |

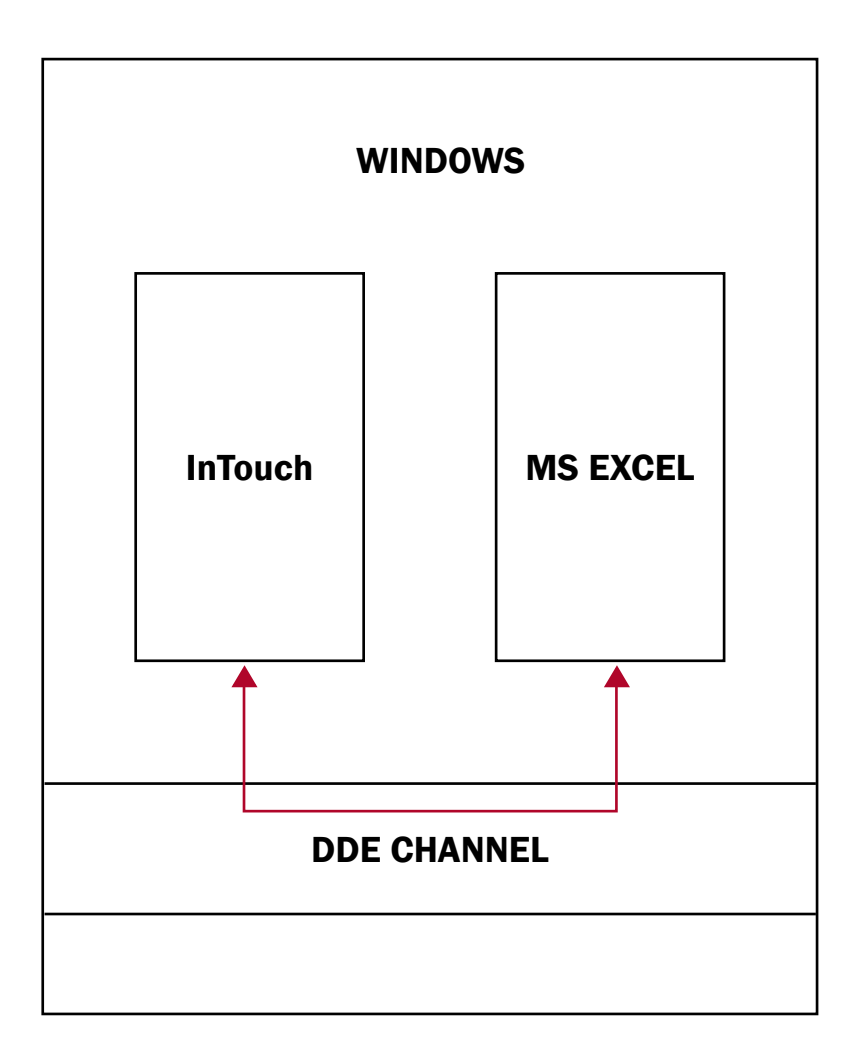

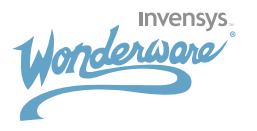

### Задание 9:

# Используя приложение InTouch из предыдущего задания, создайте DDE соединение с MS Excel. Создайте лист excel "Sheet1" и отобразите в нем значения тегов level1, level2 и Sum2

- 1. Запустите Excel, переименуйте лист Excel в Sheet1, введите метки: level1, level2 и sum2. Соответственно, в соседних ячейках введите следующие формулы:
  - level1 >> =view|tagname!level1
  - level2 >> =view|tagname!level2
  - sum2 >> =view|tagname!sum2

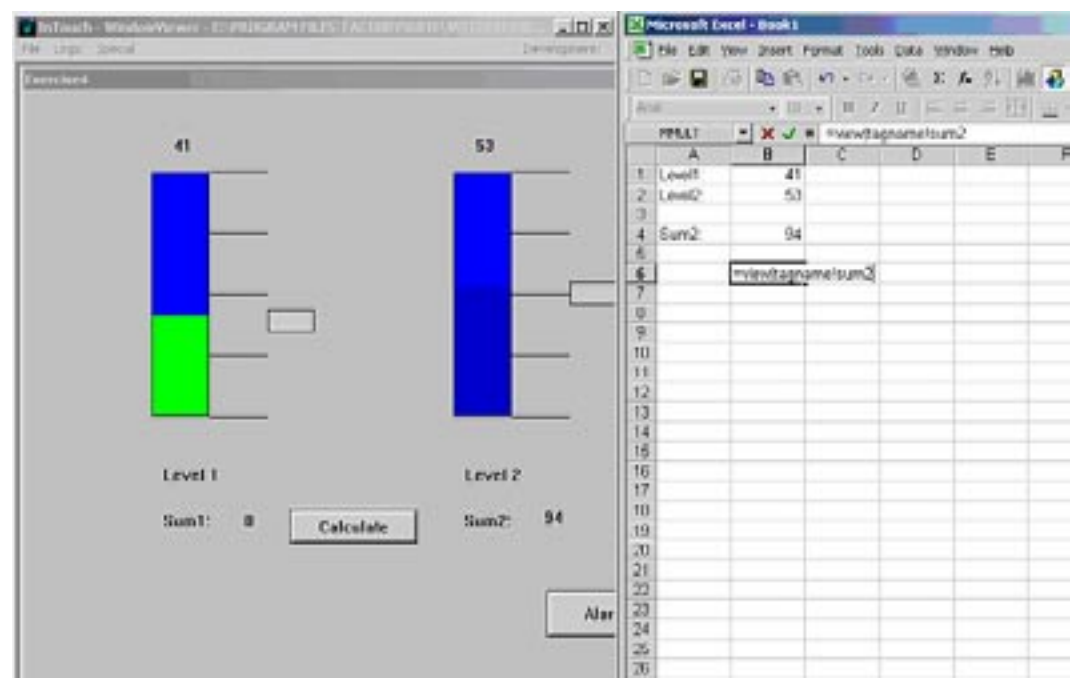

- 2. Попробуйте изменить уровне в InTouch и посмотрите, как эти уровни будут отображаться в Excel.
- 3. Проверьте приложение.

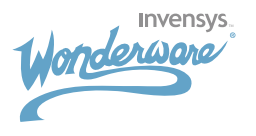

## NET DDE

NetDDE для Windows дает возможность организовать DDE связь между программами, запущенными на разных компьютерах. В отличие от стандартного DDE, NetDDE требует указания специфического сетевого адреса (имя узла или имя компьютера).

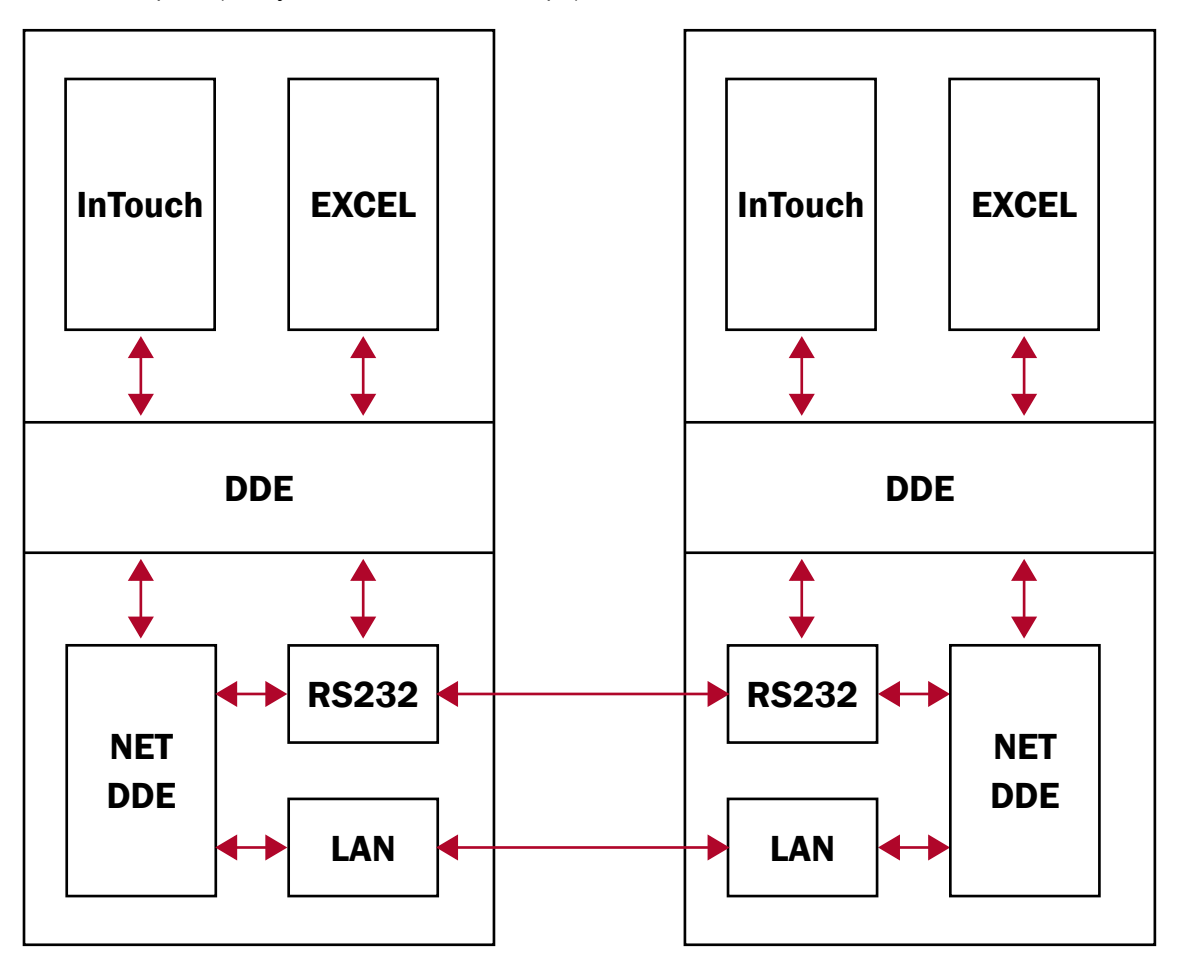

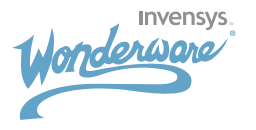

## Задание 10:

# Используя лист Excel из предыдущего задания, измените формулу так, чтобы обеспечить связь с соседним компьютером.

1. Измените формулу на =\\PCname\View|tagname!level1

|     | •           |               |                    | · · · ·                   | •                 |       |       |     |                |
|-----|-------------|---------------|--------------------|---------------------------|-------------------|-------|-------|-----|----------------|
|     | 1icrosoft E | xcel - Book1  |                    |                           |                   |       |       |     | - 🗆 ×          |
|     | Eile Edit   | View Insert F | ormat <u>T</u> ool | s <u>D</u> ata <u>W</u> i | ndow <u>H</u> elp |       |       |     | _ 8 ×          |
|     | 📽 🖬 d       | 9 6 B :       | ۳ 🔏 🖻              | R 9                       | <b>K) +</b> CH +  | 🛞 Σ f |       | 100 |                |
| Ari | al          | ✓ 10          | • B 2              | <u>u</u> =                |                   | \$ %  | , *.0 |     | • <u>A</u> • » |
|     | MMULT       | - × .         | = =\\net47         | 'wiew tagn                | amelsum2          |       |       |     |                |
|     | A           | B             | С                  | D                         | E                 | F     | G     | Н   | 🗖              |
| 1   | Level1:     | 41            |                    |                           |                   |       |       |     |                |
| 2   | Level2:     | 53            |                    |                           |                   |       |       |     |                |
| 3   |             |               |                    |                           |                   |       |       |     |                |
| 4   | Sum2:       | 94            |                    |                           |                   |       |       |     |                |
| 5   |             |               |                    |                           |                   |       |       |     |                |
| 6   |             | =\\net47\vie  | witagnam           | elsum2                    |                   |       |       |     |                |
| 7   |             |               |                    |                           |                   |       |       |     |                |
| 8   |             |               |                    |                           |                   |       |       |     |                |
| 9   |             |               |                    |                           |                   |       |       |     |                |
| 10  |             |               |                    |                           |                   |       |       |     | J              |
| 11  |             |               |                    |                           |                   |       |       |     |                |
| 12  |             |               |                    |                           |                   |       |       |     |                |
| 40  |             |               |                    |                           | 1                 |       |       |     |                |

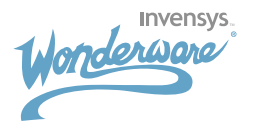

## InTouch с PLC контроллером

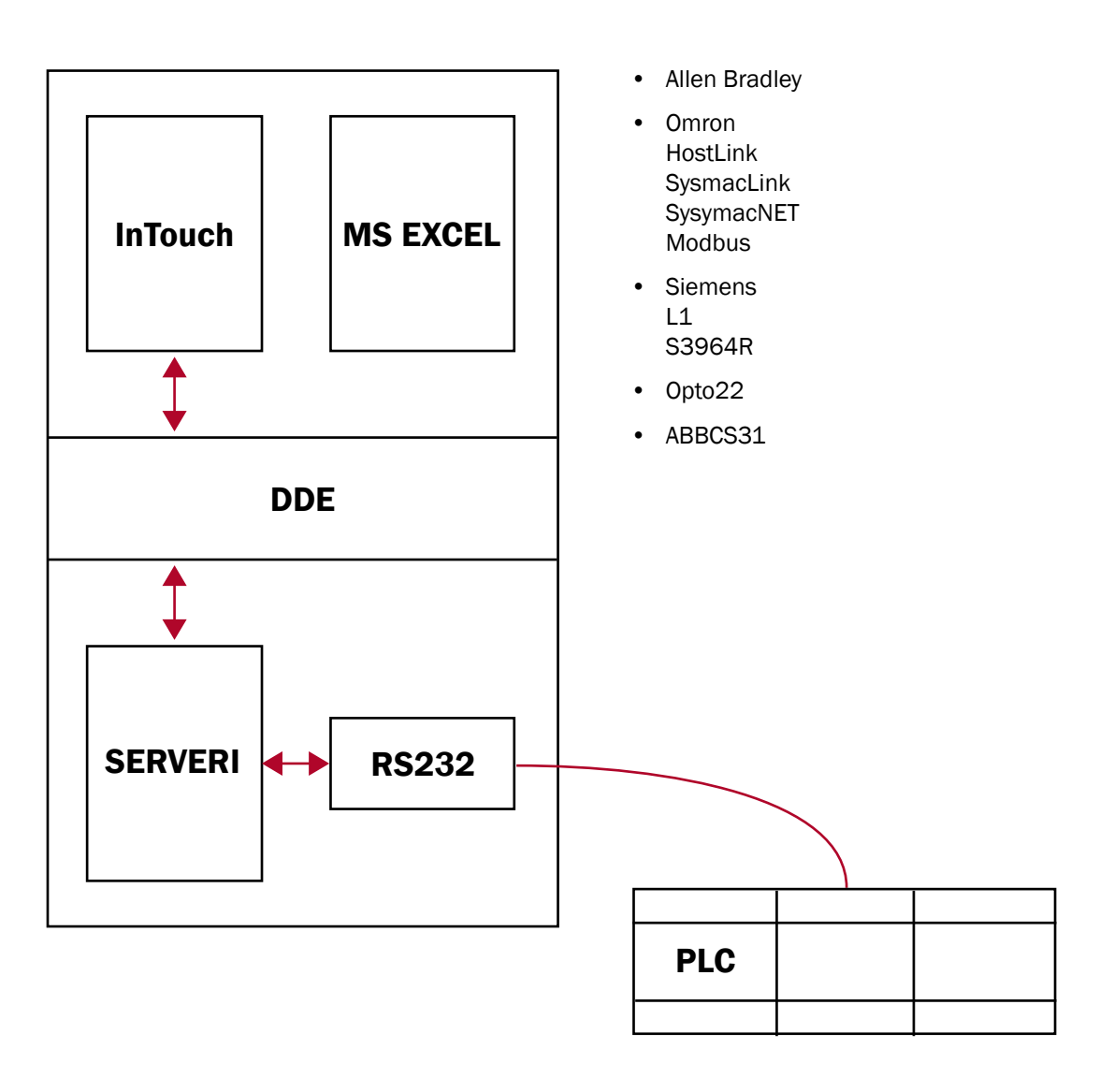

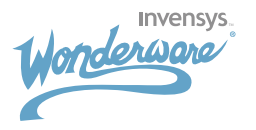

#### Задание 11:

#### Настройка связи между InTouch и контроллером М90.

Создайте в InTouch лампу, которая будет синхронизирована с лампой стенда PLC контроллера. Создайте кнопку "On/Off" (вкл/выкл).

- 1. Запустите InTouch Application Manager их меню Start >> Programs >> Wonderware FactorySuite >> InTouch.
- 2. Создайте новое приложение InTouch (File >> New), введите имя папки, имя приложения, запустите WindowsMaker (меню File >> WindowsMaker)
- 3. Создайте новое окно (меню File >> New Window), введите имя окна "PLC" и нажмите OK.
- 4. Создайте лампу. Нажмите кнопку "Wizards" 📕 на панели инструментов, выберите "Lights" >> "Circular Light", поместите объект в окно.
- 5. Добавьте управляющую кнопку Wizards >> "Buttons" >> "Set/Reset Display".

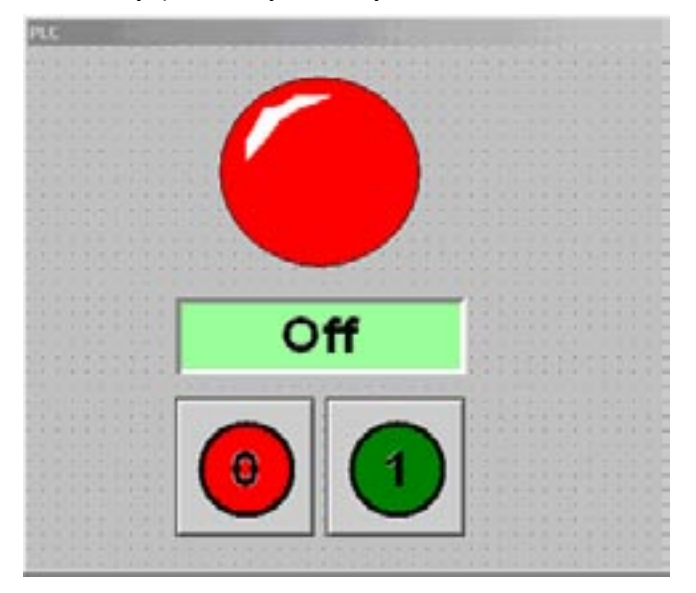

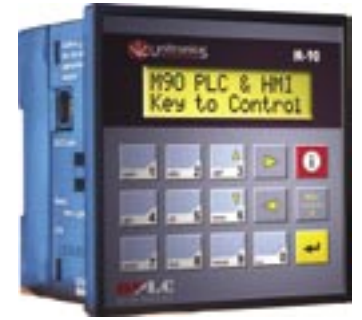

В InTouch имеется готовый интерфейс ко всем популярным контроллерам и полевым устройствам таким как Siemens, Rockwell, Schneider, Mitsubishi, Profibus, Ethernet и Omron.

В этом упражнении приводится пример организации связи с мини контроллером Unitronics M90, который имеет порядка 160 I/O и встроенный дисплей.

6. Определите свойства объектов:

- Дважды кликните на кнопке >> Tagname >> lamp >> Set message >> On >> Reset message >> off >> нажмите OK
- Программа откроет словарь имен тегов Tagname Dictionary, в котором измените тип тега на I/O Discrete >> нажмите кнопку Access Name >> Add >> введите следующие параметры:

Access Name >> PLCM90 Node Name >> techsupport (имя компьютера) Application Name >> M90 Topic Name >> Server

Нажмите ОК.

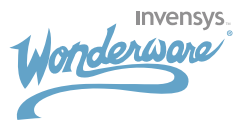

|               | Access Name                                                             |                                                                                                    |
|---------------|-------------------------------------------------------------------------|----------------------------------------------------------------------------------------------------|
|               | Node Name Cancel                                                        |                                                                                                    |
|               | Bpplication Name:                                                       | Contraction of the local division of the local division of the loc |
|               | M:00<br>Topie Name:                                                     | Alicentification of the second                                                                                                    |
|               | Server<br>Which protocol to use<br>C DDE C SubsLink, C Messarch Schwarz | збель                                                                                                    |
| ess Narma     | When to advice server C Advice of Roma C Advice only active items       | Ирный ка                                                                                                    |
| 1609<br>10090 | Close                                                                   | Сериа                                                                                                    |
|               | Add                                                                     |                                                                                                    |
|               | Delote                                                                  |                                                                                                    |

Выберите PLCM90 из списка и нажмите >> Close

Туре Item >> ОUT00,0, затем нажмите ОК

- Дважды кликните на объекте "Light" >> tagname >> lamp >> нажмите OK.
- 7. Запустите сервер ввода/вывода:
  - Start >> Programs >> Klinkmann Automation >> UNITRONICS M90 SL and DDE Server

| M90       |          | 1 | 16 1 | - 🗆 × |
|-----------|----------|---|------|-------|
| Configure | Help     |   |      |       |
| Node De   | finition |   |      |       |
| Topic De  | finition | 1 |      |       |
| Server S  | Settings |   |      |       |

• Выберите Configure >> Node Definition >> установите следующие параметры и нажмите ОК:

| Node Name: techsupport | ОК              |
|------------------------|-----------------|
| Reply Timeout: 🛛 📑 🗍   | second(s) Cance |
| Com Port: CDM1         |                 |
| Baud Rate: 9600 💌 Da   | ta Bits: 7 💌    |
|                        |                 |

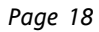

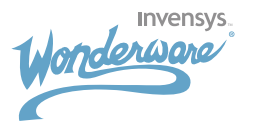

• Выберите Configure >> Topic Definition >> Modify >> установите следующие параметры и нажмите ОК:

| Торіс                         |           |
|-------------------------------|-----------|
| Topic Name: Server            |           |
| Node: techsupport             | Can       |
| Update Interval: 1000 📑 milli | second(s) |
|                               |           |
| PLC                           | ]         |
| PLC<br>PLC Type: M90          | ]         |

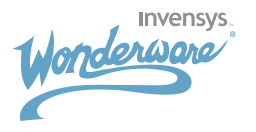

#### Задание 12:

Создайте два элемента для отображения температуры в двух различных шкалах – по Цельсию и по Фаренгейту. Источником значения температуры будет ползунок (температура по Цельсию). Далее это значение будет конвертироваться в значение по Фаренгейту с использованием Quick Function (быстрая фукнция).

- 1. Создайте два элемента отображения значения параметров "Celsius" и "Fahrenheit".
- 2. Создайте ползунок (кнопка 📕 на панели инструментов "Sliders").

| 1200 |      | 200 | 1 |       |   |    |    |   |  |   |   |   |     |     |    |    |     |    |   |   |     |   |  |   |     |   |    |     |   |     |   |   |   |    |   |   |   |  |    |     |   |  |
|------|------|-----|---|-------|---|----|----|---|--|---|---|---|-----|-----|----|----|-----|----|---|---|-----|---|--|---|-----|---|----|-----|---|-----|---|---|---|----|---|---|---|--|----|-----|---|--|
| Exe  | 11.0 | 11  | 4 | 3<br> |   |    |    |   |  |   |   |   |     |     |    |    |     |    |   |   |     |   |  |   |     |   |    |     |   |     |   |   |   |    |   |   |   |  |    |     |   |  |
| 1    |      |     |   |       |   | 2  |    |   |  |   |   |   |     |     |    |    |     |    |   |   | 20  |   |  |   |     |   |    |     |   |     |   |   |   |    |   |   |   |  | 4  |     |   |  |
|      |      |     |   |       |   | 4  |    |   |  |   | + |   |     |     |    |    |     |    |   |   |     |   |  |   |     | 4 |    |     |   |     |   |   |   |    |   | 4 |   |  |    |     |   |  |
|      |      |     |   |       |   |    |    |   |  |   |   |   |     |     |    |    |     |    |   |   |     |   |  |   |     |   |    |     |   |     |   |   |   |    |   |   |   |  |    |     |   |  |
|      |      |     |   |       |   |    |    |   |  |   |   |   |     |     |    |    |     |    |   |   |     |   |  |   |     |   |    |     |   |     |   |   |   |    |   |   |   |  |    |     |   |  |
|      |      |     |   |       |   |    |    |   |  |   |   |   |     |     |    |    |     |    |   |   |     |   |  |   |     |   |    |     |   |     |   |   |   |    |   |   |   |  |    |     |   |  |
|      |      |     |   |       |   |    |    |   |  |   |   |   |     |     |    |    |     |    |   |   |     |   |  |   |     | • |    |     |   |     |   |   |   | •  |   |   |   |  |    |     |   |  |
| 1.5  |      |     |   | 2     | 2 | λ. | 1  |   |  |   | 3 | 1 | 3   |     |    |    |     |    |   |   | 33  |   |  |   | •   | • | •  |     |   |     |   |   |   | •  | 1 |   | - |  |    | 1   | 1 |  |
| 1.5  |      |     |   |       |   |    |    |   |  |   |   |   | З.  |     |    |    |     |    |   |   | 83  |   |  |   |     | 1 |    |     |   |     |   |   |   | •  |   |   |   |  |    |     |   |  |
|      |      |     |   |       |   |    |    |   |  |   |   |   |     |     |    |    |     |    |   |   |     |   |  |   | 1   |   |    |     |   |     |   |   |   |    | - |   | - |  |    |     |   |  |
|      |      |     |   |       |   |    |    |   |  |   |   |   |     |     |    |    |     |    |   |   |     |   |  |   |     |   |    |     |   |     |   |   |   |    |   |   |   |  |    |     |   |  |
|      |      |     |   |       | 0 |    |    |   |  |   | 8 | 1 | 0.0 |     |    |    |     |    |   | 1 |     |   |  |   |     | 1 |    |     |   |     |   |   |   |    |   |   |   |  |    |     |   |  |
|      |      |     |   |       |   |    |    |   |  |   |   | 1 | 00  | 10  | -  |    | 84  |    | 1 |   |     |   |  |   |     |   |    |     |   |     |   |   |   |    |   |   |   |  |    |     |   |  |
|      |      |     |   |       |   |    |    |   |  | Ļ |   | 8 |     |     |    | F  | 1   | T  | 4 | н |     |   |  | 1 | ìe. | k | ii | HS. |   |     |   | # | ł |    |   |   |   |  |    |     |   |  |
|      |      |     | + |       |   |    | -  | - |  | + | , |   | 80  | 10  | -  | ÷  |     | L  |   | н | .86 | ÷ |  | 2 |     |   |    |     |   |     |   | 1 |   |    |   |   |   |  |    |     |   |  |
|      |      |     |   |       |   | ÷  |    |   |  |   |   |   |     |     | -  | ł  |     | L  |   | в |     |   |  |   |     | • |    | •   |   |     |   |   |   |    |   |   |   |  | +  |     |   |  |
| •    |      |     |   |       |   |    |    |   |  |   |   |   | 60  | 10  | -  |    | -   | L  |   | в | 10  |   |  |   |     |   |    |     |   |     |   |   |   |    |   |   |   |  |    |     |   |  |
|      |      |     |   |       |   |    |    |   |  |   | 3 |   |     |     |    | F  |     | L  |   | Ľ |     |   |  |   |     |   |    |     |   |     |   |   |   |    |   |   |   |  |    |     |   |  |
|      |      |     |   |       |   |    |    |   |  |   |   |   | 40  | 10  | -  |    |     | L  |   | в |     |   |  |   |     |   |    |     |   |     |   |   |   |    |   |   |   |  |    |     |   |  |
|      |      |     |   |       |   |    |    |   |  |   |   |   |     |     | -  | ł  | 3   | L  |   | в |     |   |  | 1 |     | 1 |    | 3.  | 3 |     | 2 |   |   | 10 | 1 |   |   |  |    |     |   |  |
|      |      |     |   |       |   |    |    |   |  |   |   |   | 20  | 1.0 | -  |    | 8   | L  |   | Ľ |     |   |  | t | a   | n | re | n   | n | CI. | Ľ |   |   |    |   |   |   |  |    |     |   |  |
|      |      |     |   | 0     | 0 | 0  | Ċ, |   |  | 0 |   |   |     |     |    |    |     | L  |   | Ш |     |   |  |   |     |   |    |     | 0 |     |   |   |   |    |   |   |   |  | 10 | 100 |   |  |
|      |      |     |   |       |   |    |    |   |  |   |   |   | 0   | 10  | -  | -  | -   | L  |   | Ľ |     |   |  |   |     |   |    |     |   |     |   |   |   |    | 9 |   | 0 |  |    |     |   |  |
| 100  |      |     |   |       |   |    |    |   |  |   |   |   |     |     |    |    |     | L  |   | Ш |     |   |  |   |     | 0 |    |     |   |     |   |   |   |    |   |   |   |  |    | 8   |   |  |
|      |      |     |   |       |   |    |    |   |  |   | 1 |   | Te  | m   | pe | 18 | iti | In | 8 | L |     |   |  |   |     |   |    |     |   |     |   |   |   |    |   |   |   |  |    |     |   |  |
|      |      |     |   |       |   |    |    |   |  |   | - | - | -   |     | -  | -  | -   | -  | - |   |     |   |  |   |     |   |    |     |   |     |   |   |   |    |   |   |   |  |    |     |   |  |
|      |      |     |   | +     | + |    |    |   |  |   |   |   |     |     |    |    |     |    |   |   |     |   |  |   |     |   |    |     |   |     |   |   |   |    |   |   |   |  |    |     |   |  |
|      |      |     |   |       |   |    |    |   |  |   |   |   |     |     |    |    |     |    |   |   |     |   |  |   |     | + |    |     |   |     |   |   |   |    |   |   | - |  |    | +   |   |  |
| 1    |      |     |   | 1     | 1 | ÷. | -  |   |  |   |   |   |     |     |    |    |     |    |   |   | 2   |   |  |   |     |   |    |     |   |     |   |   |   |    |   | 4 | - |  |    |     |   |  |

 Создайте Quick Function («быструю функцию»): Menu >> Special >> Scripts >> QuickFunctions... >> Function >> CtoF >> Arguments >> Celsius1 >> Real >> добавьте следующий скрипт: DIM Fahrenheit AS Real;

Fahrenheit=(9/5)\*Celsius1+32; RETURN Fahrenheit;

Затем нажмите ОК.

| QuickFunct                    | tions                           | Halo  |       | 1.000 |      |           |
|-------------------------------|---------------------------------|-------|-------|-------|------|-----------|
| - ma                          | 91216                           | ring. |       |       |      |           |
| unction [                     | Dof                             |       |       |       |      | OK.       |
| Cebius1                       |                                 | Re    | al.   |       | • •  | Cancel    |
|                               |                                 |       |       |       | -1   | Save      |
|                               |                                 | 1.0   |       |       |      | Reitow    |
| DIM Fahrenhe<br>Fahrenheit-(9 | et AS REAL;<br>/5)*Celsius1+32; |       |       |       | -    | Convert   |
| RETURN Fai                    | venheit;                        |       |       |       |      | Validate  |
|                               |                                 |       |       |       |      | Functions |
|                               |                                 |       |       |       |      | AL        |
|                               |                                 |       |       |       |      | String    |
|                               |                                 |       |       |       |      | Math_     |
|                               |                                 |       |       |       |      | System.   |
|                               |                                 |       |       |       |      | Add-ont.  |
|                               |                                 |       |       |       | 1    | Misc      |
|                               |                                 |       |       |       |      | Quick     |
| IF                            | ELSE                            | AND   | 5 5=  |       | 2= 2 | Help.     |
| THEN                          | ELSEIE                          | OR    | 1.1.1 | 1.1.1 | 11.1 |           |

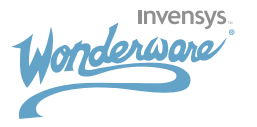

- 4. Определите значения объектов:
  - Дважды кликните на элементе отображения значения параметра в Цельсиях >> VALUE DISPLAY >> Analog >> expression >> temperature.
  - Программа откроет словарь имен тегов TagNameDictionary >> установите tagname >> temperature тип Memory Real >> нажмите Close.
  - Дважды кликните на объекте ползунка >> Tagname >> temperature.
  - Дважды кликните на элементе отображения значения параметра в Фаренгейте >> VALUE DISPLAY >> Analog >> expression >> CALL CtoF(temperature) >> нажмите OK.
- 5. Проверьте приложение.

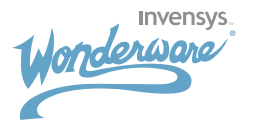

### Задание 13:

Создайте Historical Trend (исторический тренд), который показывает 4 значения, привязанные к ползункам. Также добавьте элемент масштабирования для исторического тренда.

- 1. Создайте новое приложение InTouch, добавьте новое окно.
- 2. Создайте 4 ползунка.
- 3. Определите 4 тега (Тим Memory Real, имена level1..level4) для каждого ползунка соответственно. Введите Min/Max значение: 0-100, установите галочку "Log Data" (сохранять данные).
- 4. Создайте Historical Trend с помощью кнопки Wizards "Trends" >> "Historical Trend Scooter and Scale".

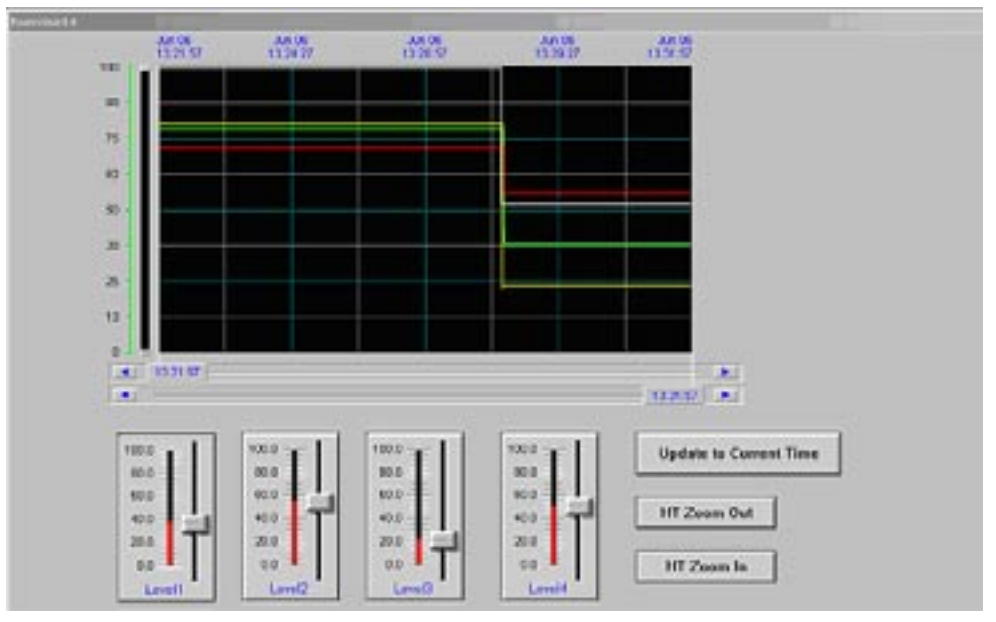

- 5. Определите теги для объекта Historical Trend:
  - Hist Trend >> Hist\_tag
  - Pen Scale >> Scale

| The Trend Wiz    | ard requires 2 Tags to op | perate. Enter                | these below.             | QK              |
|------------------|---------------------------|------------------------------|--------------------------|-----------------|
| If the tags that | you enter below do not e  | exist, the Wiza              | ard will create them.    |                 |
| Click Suggest I  | or suggestions on name    | 8.                           |                          | Lancel          |
| Hist Trend       | Hist_tag                  |                              | (Hist Trend)             | <u>S</u> uggest |
| Pen Scale:       | Scale                     |                              | (Memory Integer)         | ⊻alues          |
| The Pen Scale    | tag is used to display Er | ngineering Un<br>Ben Soale t | its. If you also use the | ⊥imes           |
| - Chart Colors   | wizard, spocity tris sam  | erenseaet                    | agnanie unsie as vien.   | Pens            |
| Chart 📕          | Border:                   | Values:                      |                          |                 |
|                  |                           |                              |                          |                 |

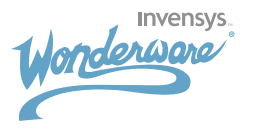

- 6. Определите перья тренда: дважды кликните на объекте Historical Trend >> Pens >> введите следующие значения:
  - 1 >> level1
  - 2 >> level2
  - 3 >> level3
  - 4 >> level4
- 7. Создайте следующие кнопки:
  - 1>> Update to Current time (обновить на текущее время) >> определить свойства кнопки >> Action >> Script: HTUpdateToCurrentTime("Hist\_tag");
  - 2>> HTZoom OUT (уменьшить) >> определить свойства кнопки >> Action >> Script: HTZoomOut("Hist\_tag","Endtime");
  - 3>> HTZoom IN (увеличить) >> определить свойства кнопки >> Action >> Script: HTZoomIn("Hist\_tag","Endtime");
- Сконфигурируйте систему хранения исторических данных: закройте windowsviewer, затем в меню WindowsMaker >> Special >> Configure >> Historical Logging >> Enable Historical Logging (разрешить хранение данных) >> нажмите OK.

| OK    |              |      | ole Historical Logging                                                                                                    |
|-------|--------------|------|----------------------------------------------------------------------------------------------------|
| Cance |              |      | cal Log File<br>og Files for: 0 days<br>re Log Files in <u>Application Directory</u><br>re Log Files in <u>Specific Directory</u> . |
|       |              |      | Cooling Nobel                                                                                                    |
|       | *            | 50   | % of page to print on:                                                                                                    |
|       | msec         | 500  | nsecutive time to spend printing:                                                                                                   |
|       | - msec       | 2000 | wait between printing:                                                                                                    |
|       | msec<br>msec | 500  | nsecutive time to spend printing:<br>wait between printing:                                                                         |

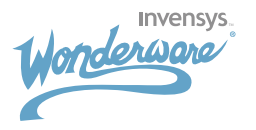

### Задание 14:

#### Используя инструменты повышения продуктивности создайте 4 бака и всплывающее окно, в котором можно будет независимо изменять границы (мин/макс) уровней жидкости в баках.

- 1. Создайте новое приложение InTouch и определите новое окно.
- 2. Добавьте ползунок >> Wizards >> Sliders >> в поле label (метка) введите значение "Tank1".
- Определите тег для ползунка: двойной клик на ползунке >> tagname >> level1 >> TagnameDictionary >> установите следующие параметры:

Type=Memory Real Min value=0 Max value=100 LoL=10 Lo=20 Hi=80 HiHi=90

- 4. Сделайте три копии ползунка. Измените имя тега и метку следующим образом level1/Tank1, level2/ Tank2, level3/Tank3, level4/Tank4 соответственно.
- 5. Создайте объект Бак >> Wizards >> SymbolFactory >> Tanks >> Tank 5 >> OK.
- 6. Создайте объект Paspes >> Wizards >> SymbolFactory >> Tank Cutaways >> Jagged cut-away 1 >> OK. Переместите его на Бак.
- 7. Определите созданные объекты:
  - Дважды кликните на Paspese >> Animation >> Fill Color >> Discrete >> level1.Alarm >> 0 >> Blue >> 1 >> Red >> OK >> Percent Fill >> Vertical >> level1 >> OK >> Done >> OK.
  - Дважды кликните на Баке >> Animation >> Action >> добавьте скрипт: Levels.Name="level1"; Show "Limits";

Затем нажмите OK, программа откроет словарь имен тегов TagName Dictionary.

Выберите tagname >> Levels >> type >> Inderect Analog >> Close.

8. Создайте три копии объекта Бак с Разрезом и определите теги для них соответственно.

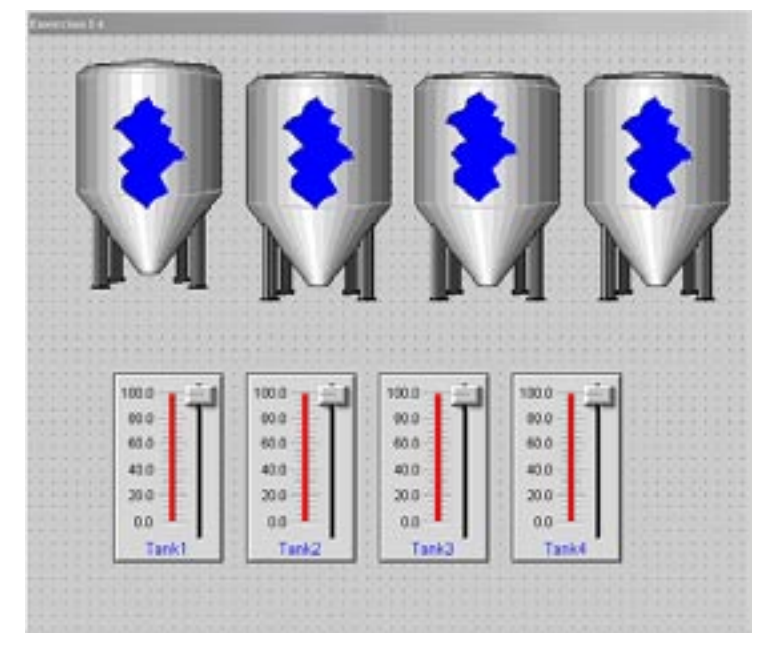

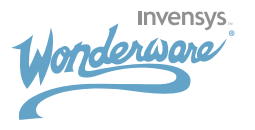

- 9. Создайте новое всплывающее окно с названием "Limits".
- 10. Добавьте объект >> Wizards >> SymbolFactory >> InTouch Objects Interface VGA >> Faceplate for adjusting alarm limits (рамка для настройки границ алармов).

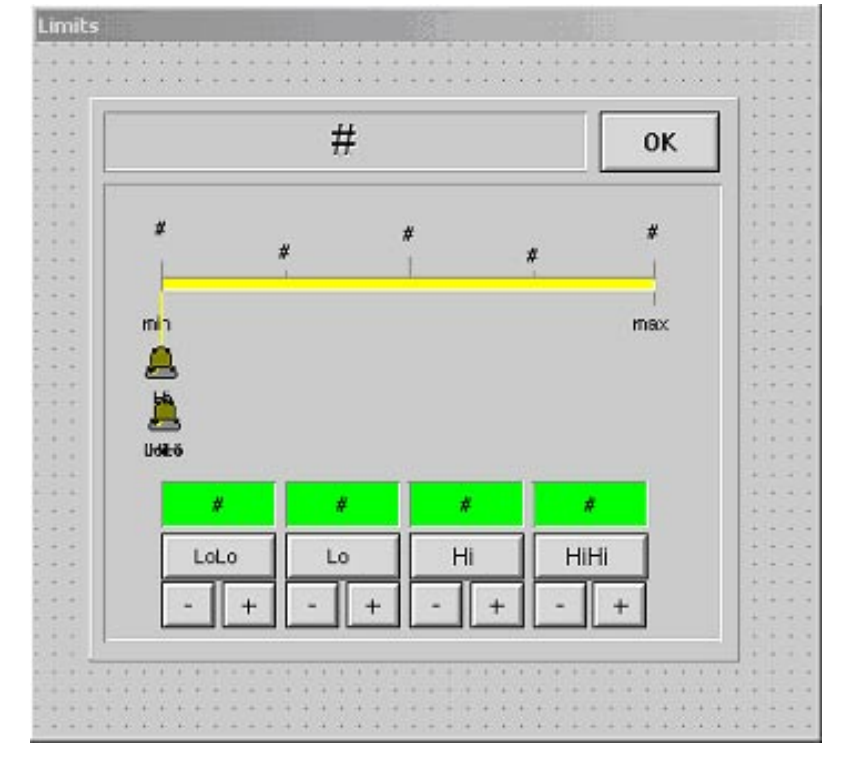

- 11. Определите параметр Faceplate >> Analog >> Levels.
- 12. Проверьте приложение.

#### KLINKMANN

#### www.klinkmann.com

| St.Petersburg |
|---------------|
| Moscow        |
| Ekaterinburg  |
| Kiev          |
| Riga          |
| Vilnius       |
| Tallinn       |

ph. +7 812 327 3752 ph. +7 095 461 3623 ph. +343 378 4152 ph. +371 738 1615 ph. +370 5 215 1646 ph. + 372 668 4500

fax +7 812 327 3753 fax +7 095 461 3641 fax +343 378 4153 fax +371 738 2451 fax +370 5 216 2641 fax + 372 668 4501

e-mail: klinkmann@klinkmann.spb.ru e-mail: moscow@klinkmann.spb.ru e-mail: yekaterinburg@klinkmann.spb.ru ph. +380 44 239 1250 fax +380 44 408 4159 e-mail: klinkmann@klinkmann.kiev.ua e-mail: klinkmann@klinkmann.lv e-mail: post@klinkmann.lt e-mail: klinkmann.est@klinkmann.ee